### SoMachine Basic

Atelier de découverte SoMachine Basic

→Etablir une connexion ModBus Série entre un M221 et un Altivar 32
 →Commander un Altivar par communication ModBus

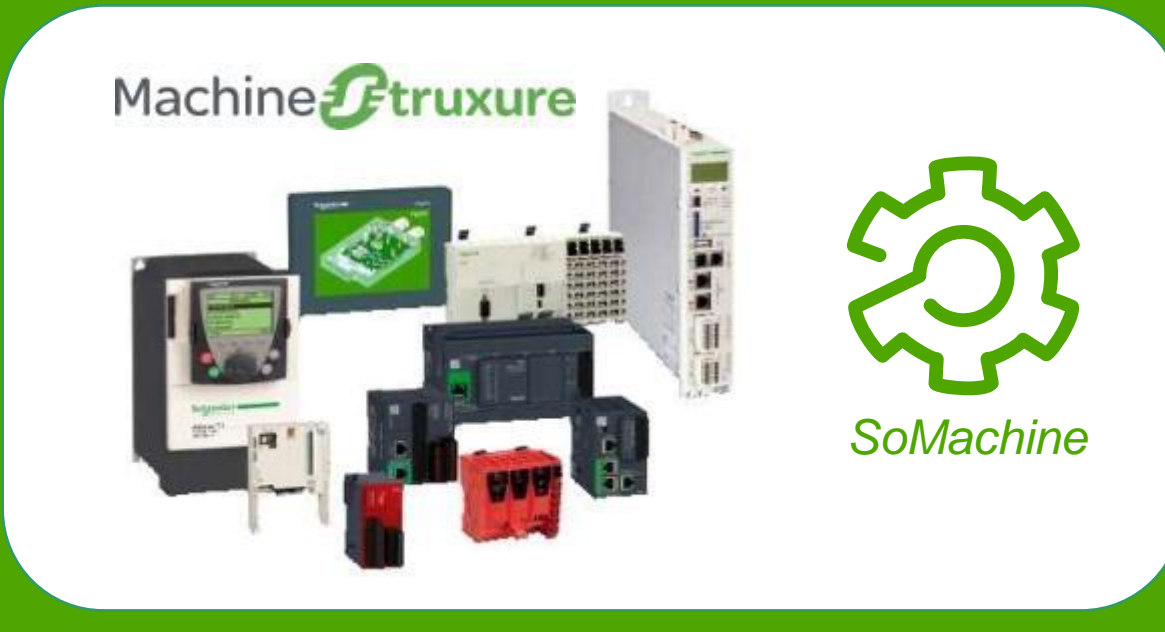

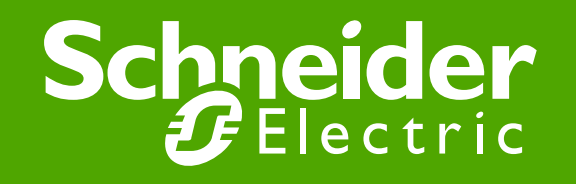

#### Description du matériel

Altivar 32s

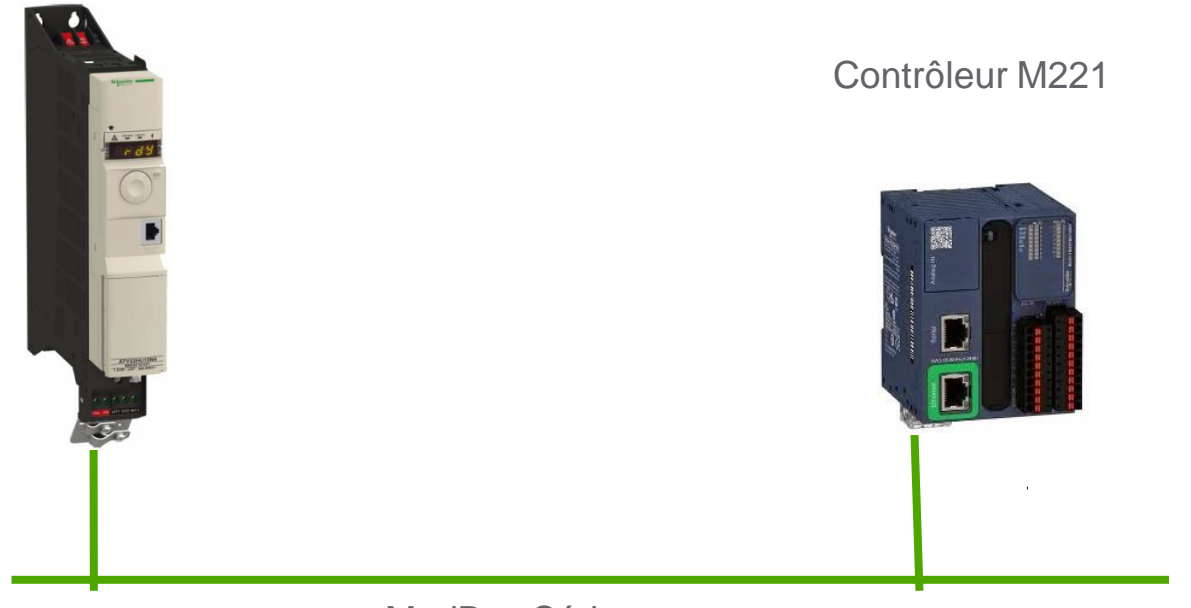

ModBus Série

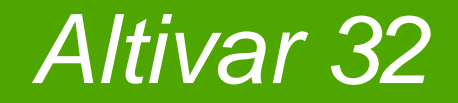

# 1. Configuration hardware de la communication ModBus

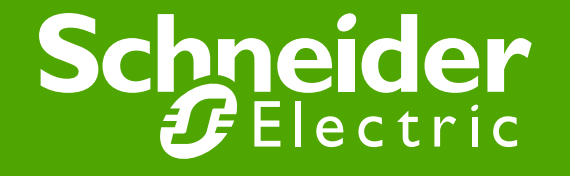

#### 1-1 Configuration ATV32 : adr. ModBus

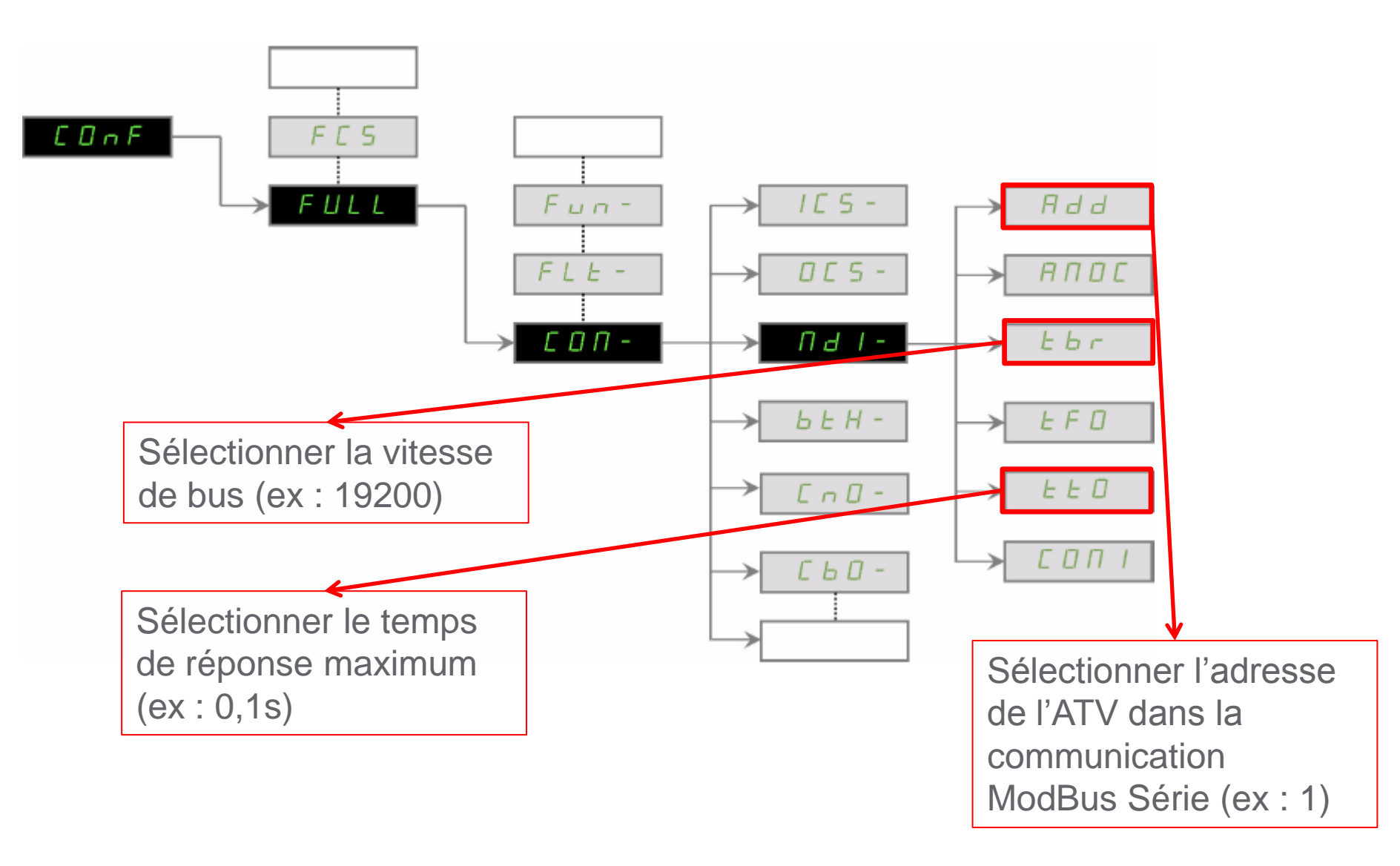

### 1-2 Configuration ATV32 : mode de communication

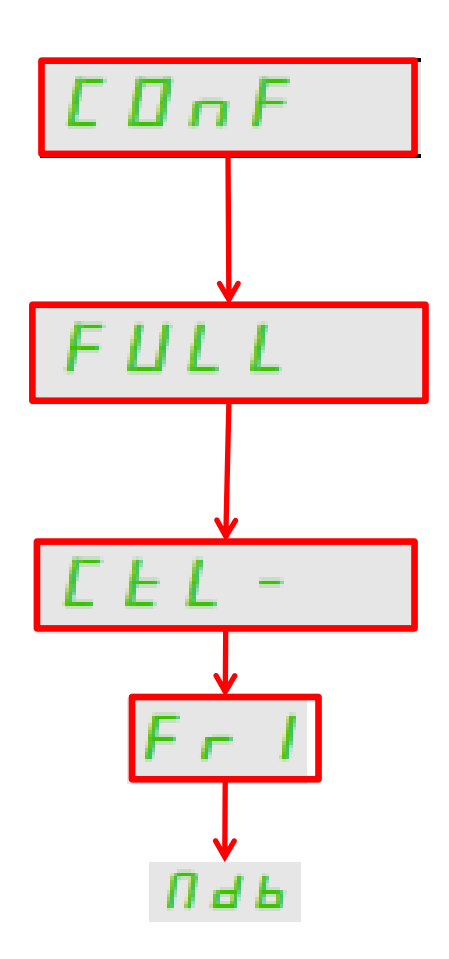

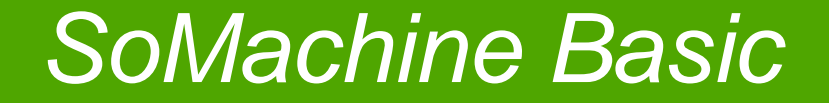

# 2. Configuration software de la communication ModBus

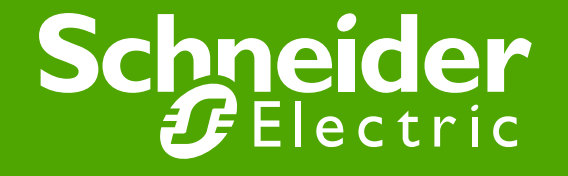

#### 2-1 SoMachine Basic : Config. ModBus

| Propriétés                                                                                                    | Configuration                                                                                                    | Programmation | Affichage                                                                                                    | Mise    |
|----------------------------------------------------------------------------------------------------|----------------------------------------------------------------------------------------------------|---------------|----------------------------------------------------------------------------------------------------|---------|
| <ul> <li>Messages</li> <li>MyController (TM221ME16T/G</li> <li>Entrées numériques</li> <li>Sorties numériques</li> <li>Entrées analogiques</li> <li>Entrées analogiques</li> <li>Compteurs rapides (HSC)</li> <li>Générateurs d'impulsions</li> <li>Bus d'E/S</li> <li>ETH1</li> <li>Modbus TCP</li> </ul> |                                                                                                    |               |                                                                                                    |         |
|                                                                                                    | Configuration de ligne série         Paramètres physiques         Equipement         Aucun         Commande Init         Débit en bauds         19200         Parité         Paire         Bits de données         8         Bits d'arrêt         1         Support physique          RS-485 |               | Paramètres du protocole         Protocole       Modbus RTU         Adressage       Esclave         Image: Maître       Maître         Timeout de réponse (x 100 ms)       10         Délai inter-trames (ms)       10 |         |
|                                                                                                    |                                                                                                    |               | Appliquer                                                                                                    | Annuler |

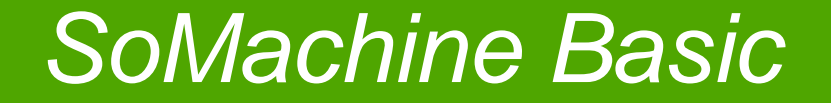

# 3. Initialisation de la communication modbus

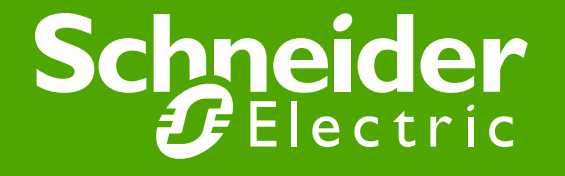

#### 3-0 Envoi de requêtes

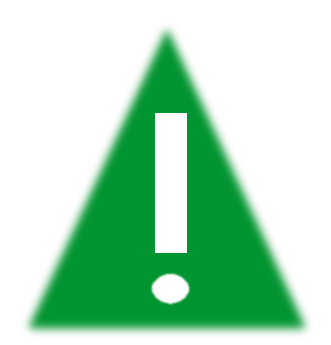

Il faut envoyer **une seule** requête (d'écriture ou de lecture) par temps de cycle

#### 3-1 Bloc Write\_VAR

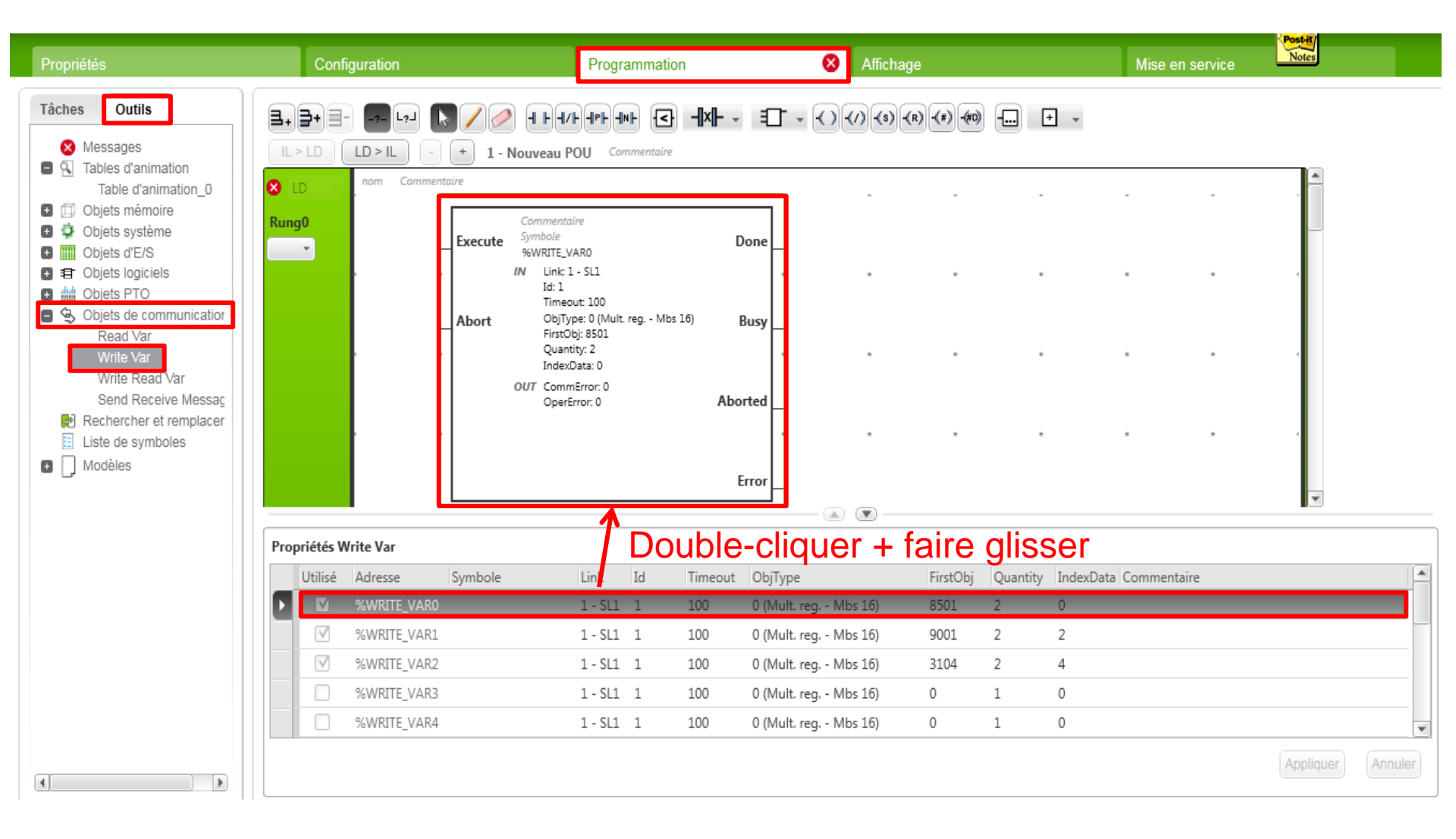

#### 3-2 Configuration Bloc Write\_VAR

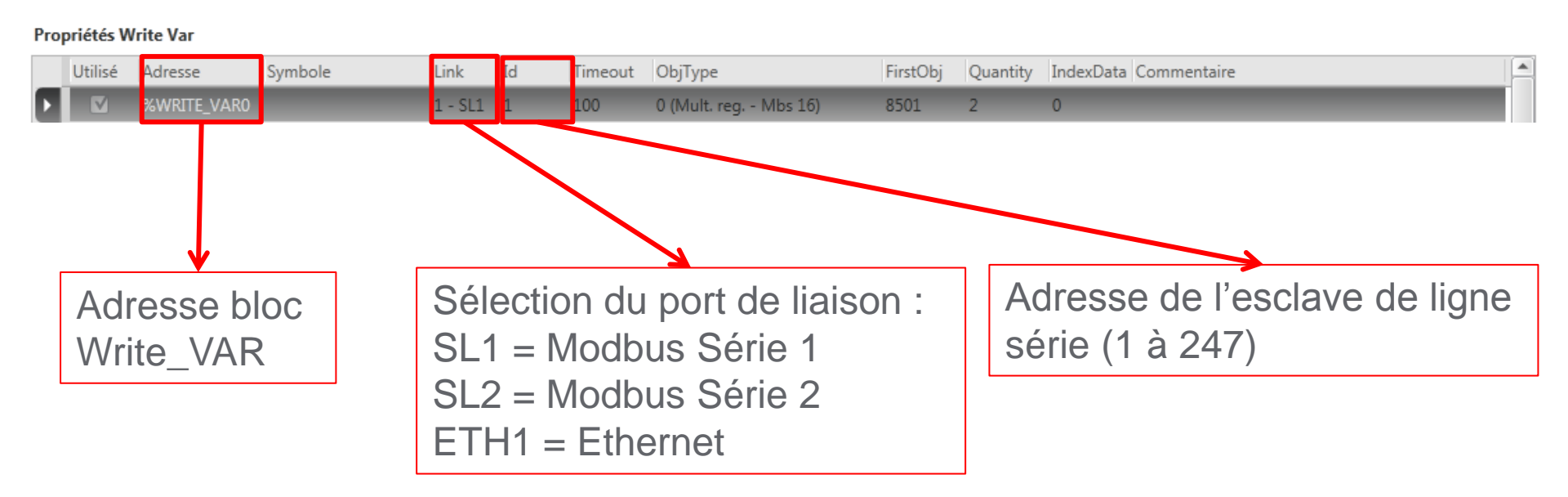

#### 3-3 Configuration Bloc Write\_VAR

#### Propriétés Write Var

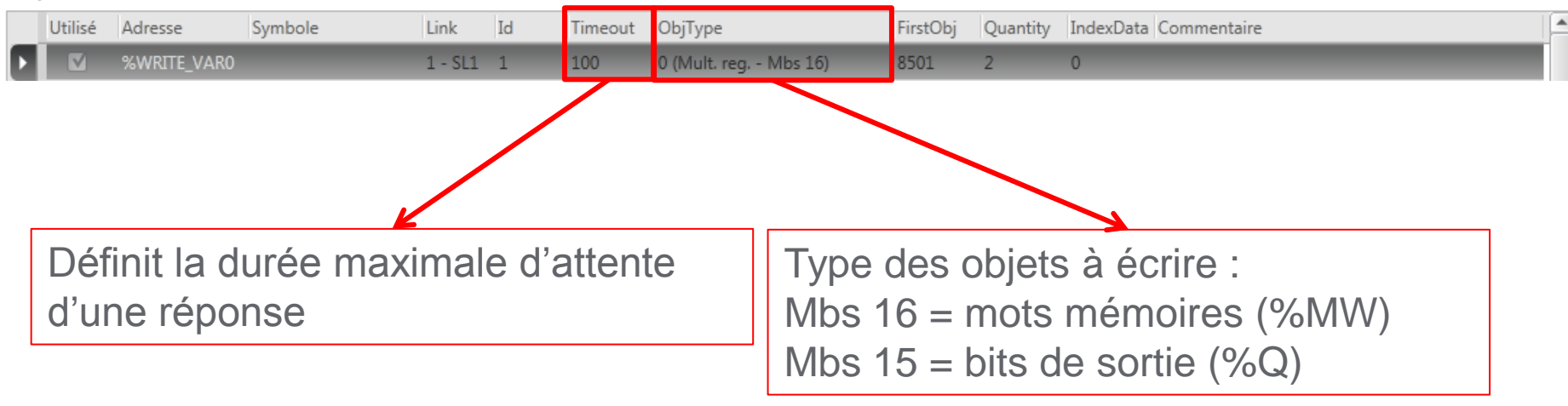

#### 3-4 Configuration Bloc Write\_VAR

#### Propriétés Write Var

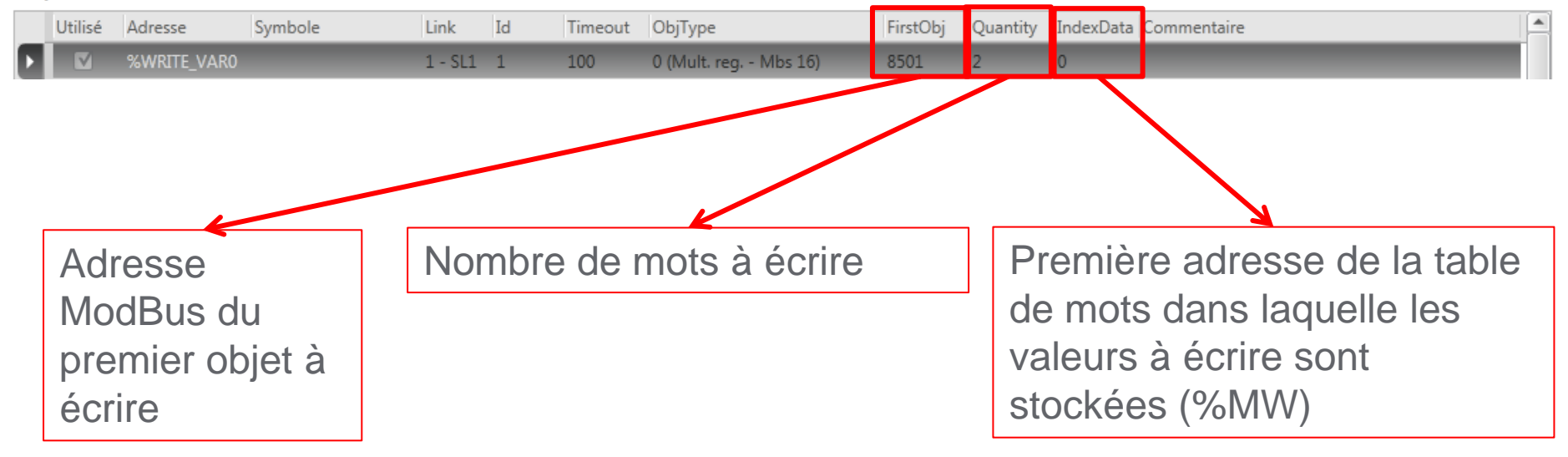

## 3-5 Ecriture Control word et Consigne de fréquence

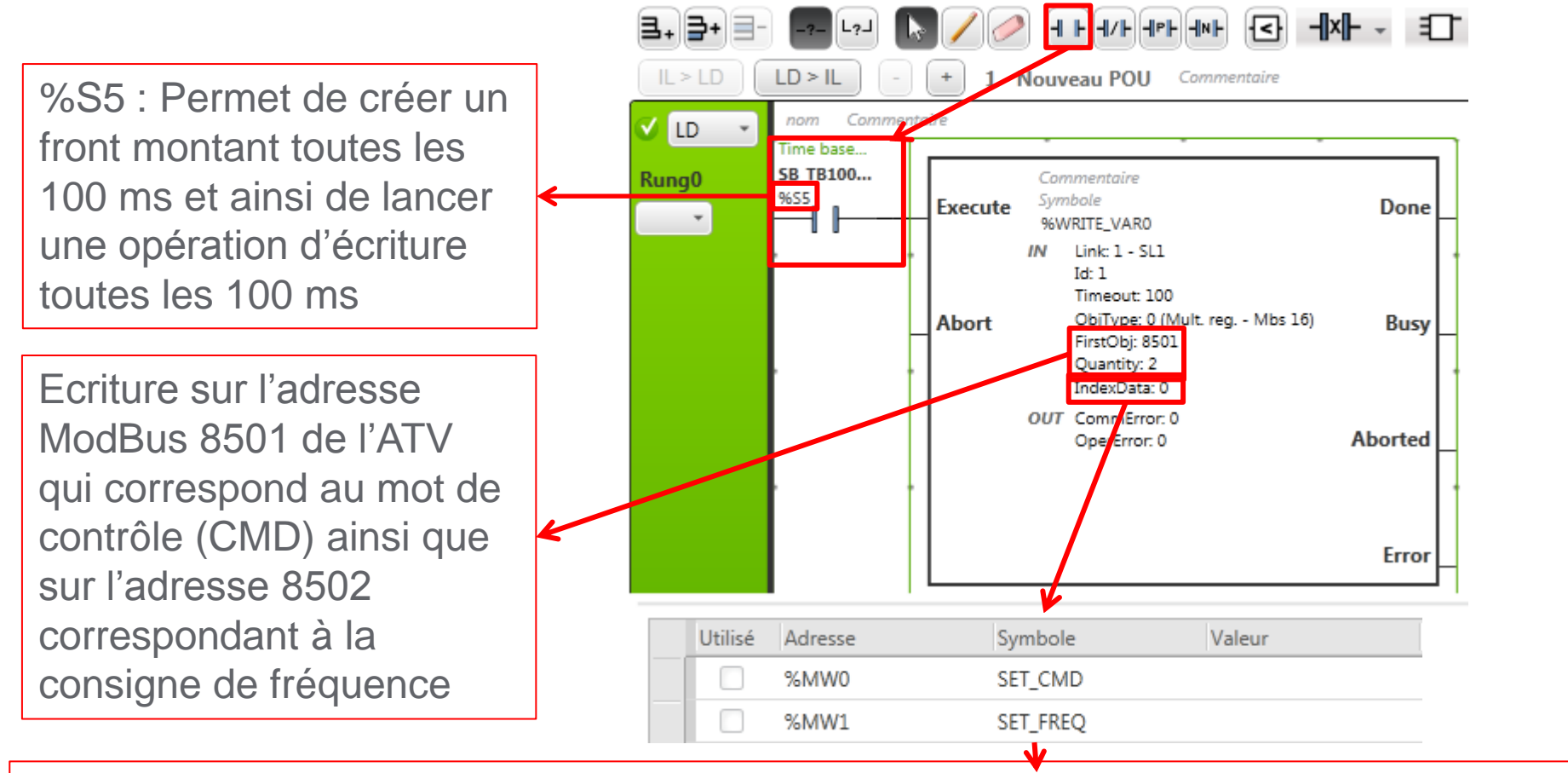

En changeant la valeur de %MW0 on change la valeur de CMD (add. 8501) En changeant la valeur de %MW1 on change la consigne de fréquence (add. 8502)

#### 3-6 Ecriture consigne rampes d'accélération et de décélération

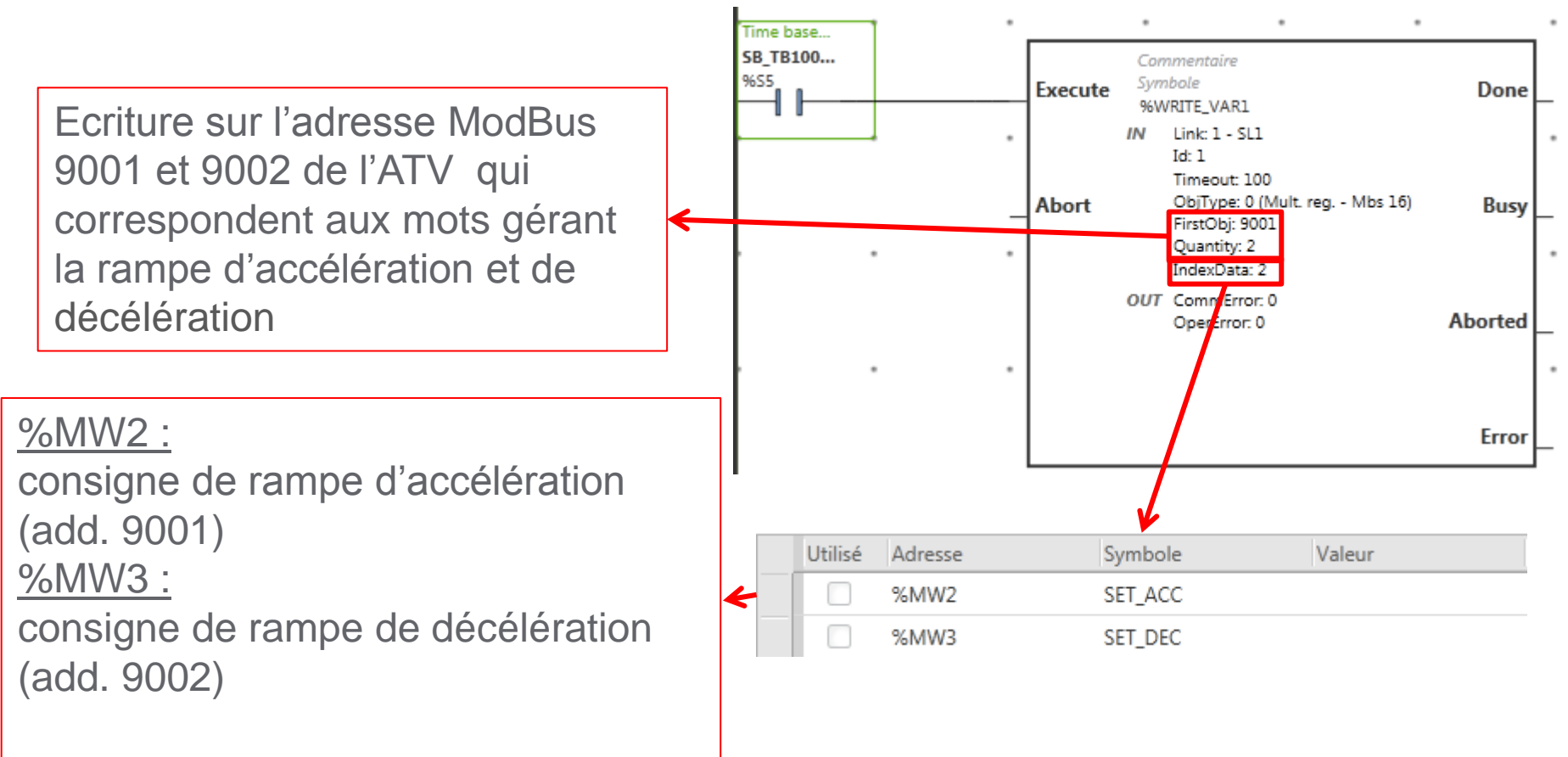

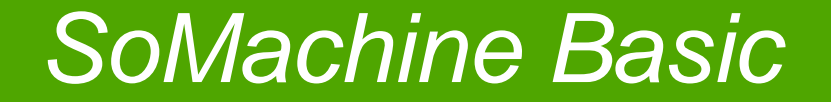

#### 4. Commande de l'ATV 32

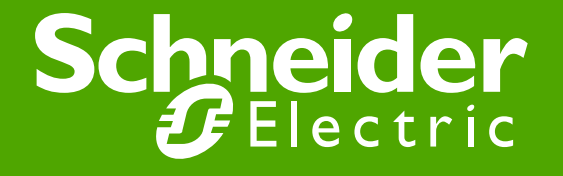

#### 4-1 Création d'une table d'animations

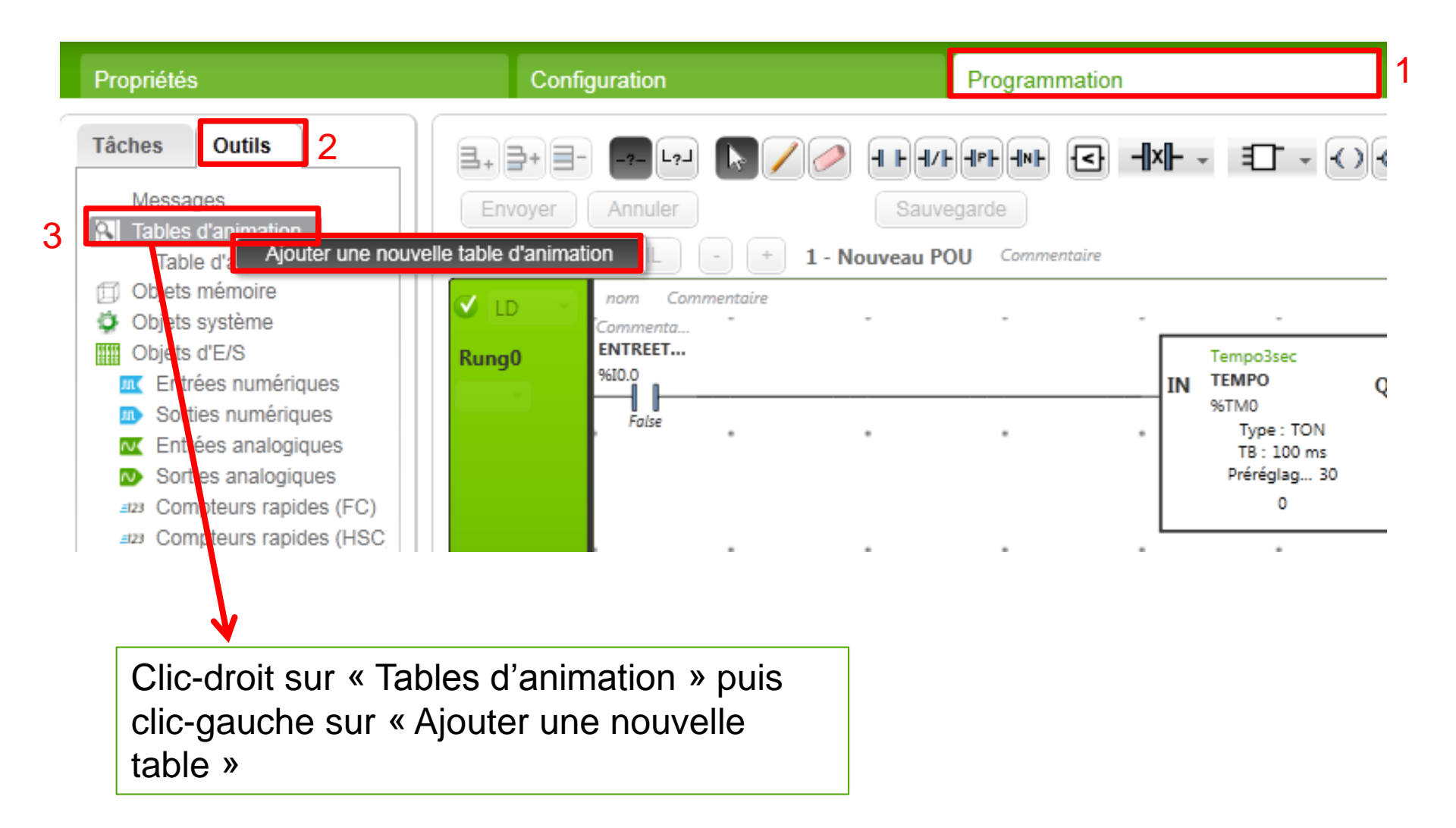

#### 4-2 Ajout d'un paramètre à la table

| Tab        | le d'animation_0 |         |        |         |
|------------|------------------|---------|--------|---------|
| %N         | 100              |         |        | Ajouter |
|            |                  |         |        |         |
| Table d'an | imation_0        |         |        |         |
|            |                  |         |        |         |
| Utilisé    | Adresse          | Symbole | Valeur |         |
|            | %MW0             | SET_CMD |        |         |

#### 4-3 Séquence de démarrage

- 1 : Ecrire 6 sur le control word CMD : %MW0 = 6 « rdy » s'affiche sur l'ATV
- 2 : Ecrire 7 sur le control word CMD : %MW0 = 7
- 3 : Ecrire 15 sur le control word CMD : %MW0 = 15 la valeur de la consigne en fréquence s'affiche sur l'ATV

Une fois cette séquence de démarrage effectuée, tous les changements de consignes peuvent être effectués

#### 5-6 Table de commande (CMD)

| Commande          | CMD (hex) |
|-------------------|-----------|
| Shutdown          | 0006      |
| Switch on         | 0007      |
| Enable operation  | 000F      |
| Disable operation | 0007      |
| Disable voltage   | 0000      |
| Quick stop        | 0002      |
| Fault reset       | 0080      |

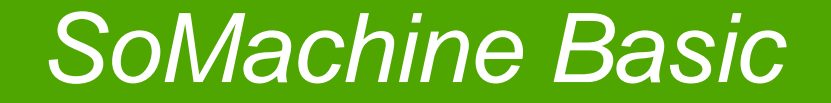

#### 5. Lecture de l'état de l'ATV 32

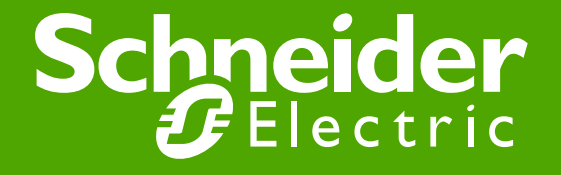

#### 5-1 Bloc Read\_VAR

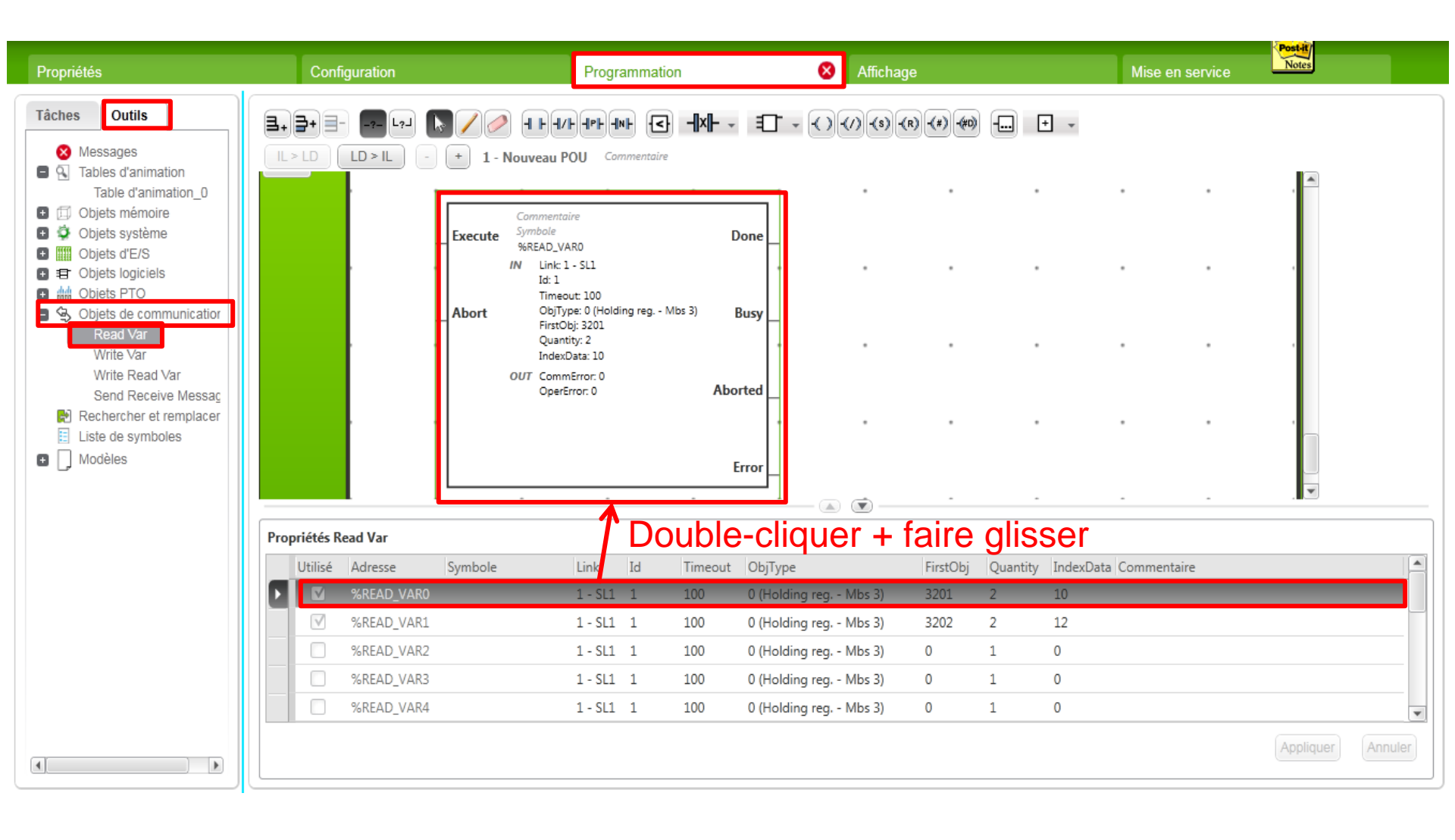

#### 5-2 Configuration Bloc Read\_VAR

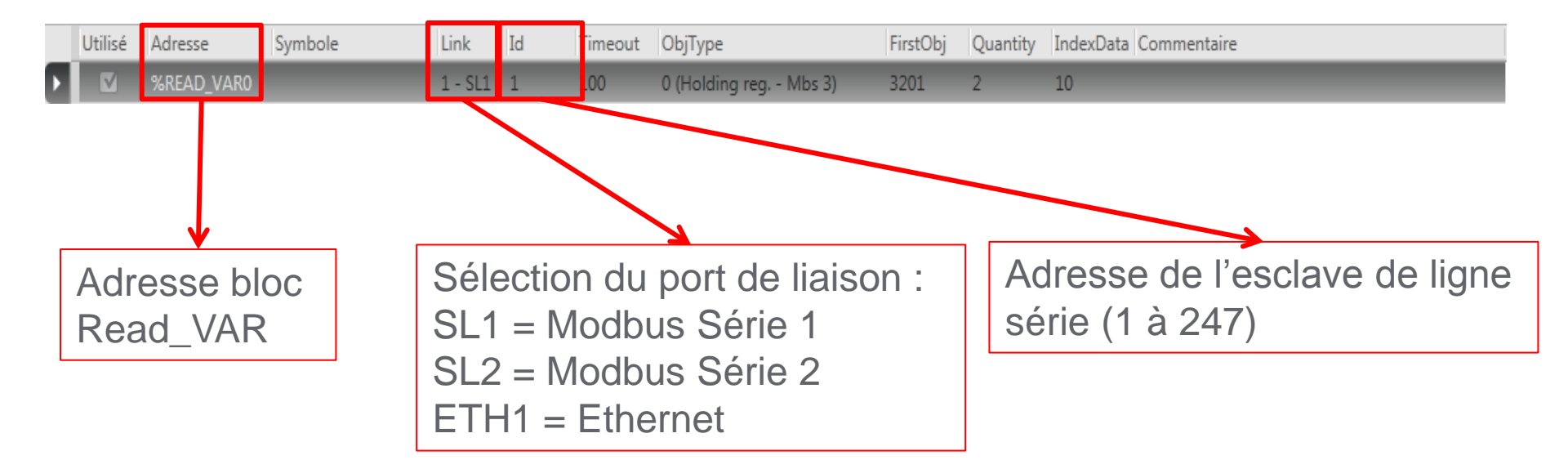

#### 5-3 Configuration Bloc Read\_VAR

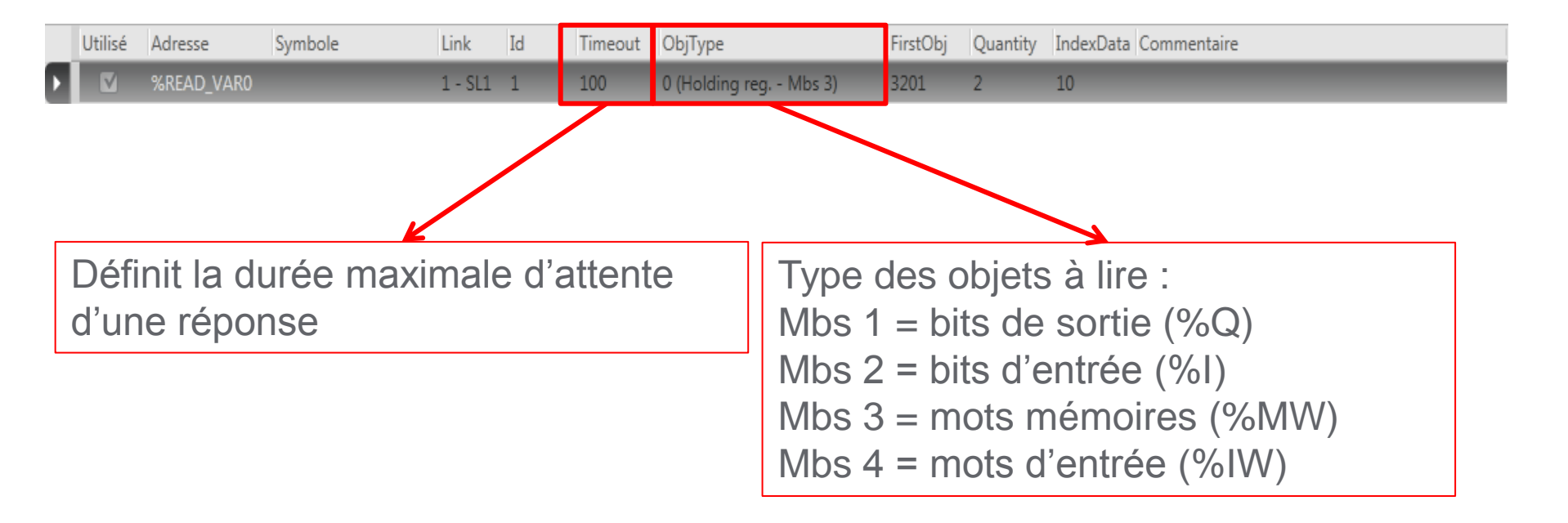

#### 5-4 Configuration Bloc Read\_VAR

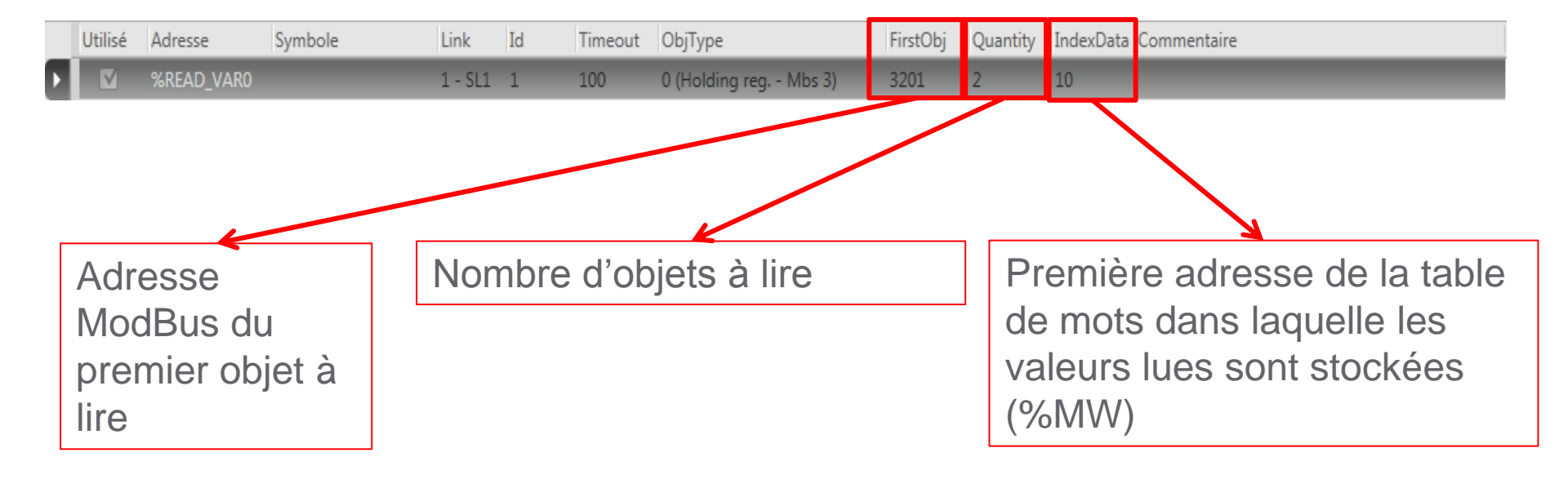

## 5-5 Lecture du status word (ETA) et de la vitesse du moteur (RFR)

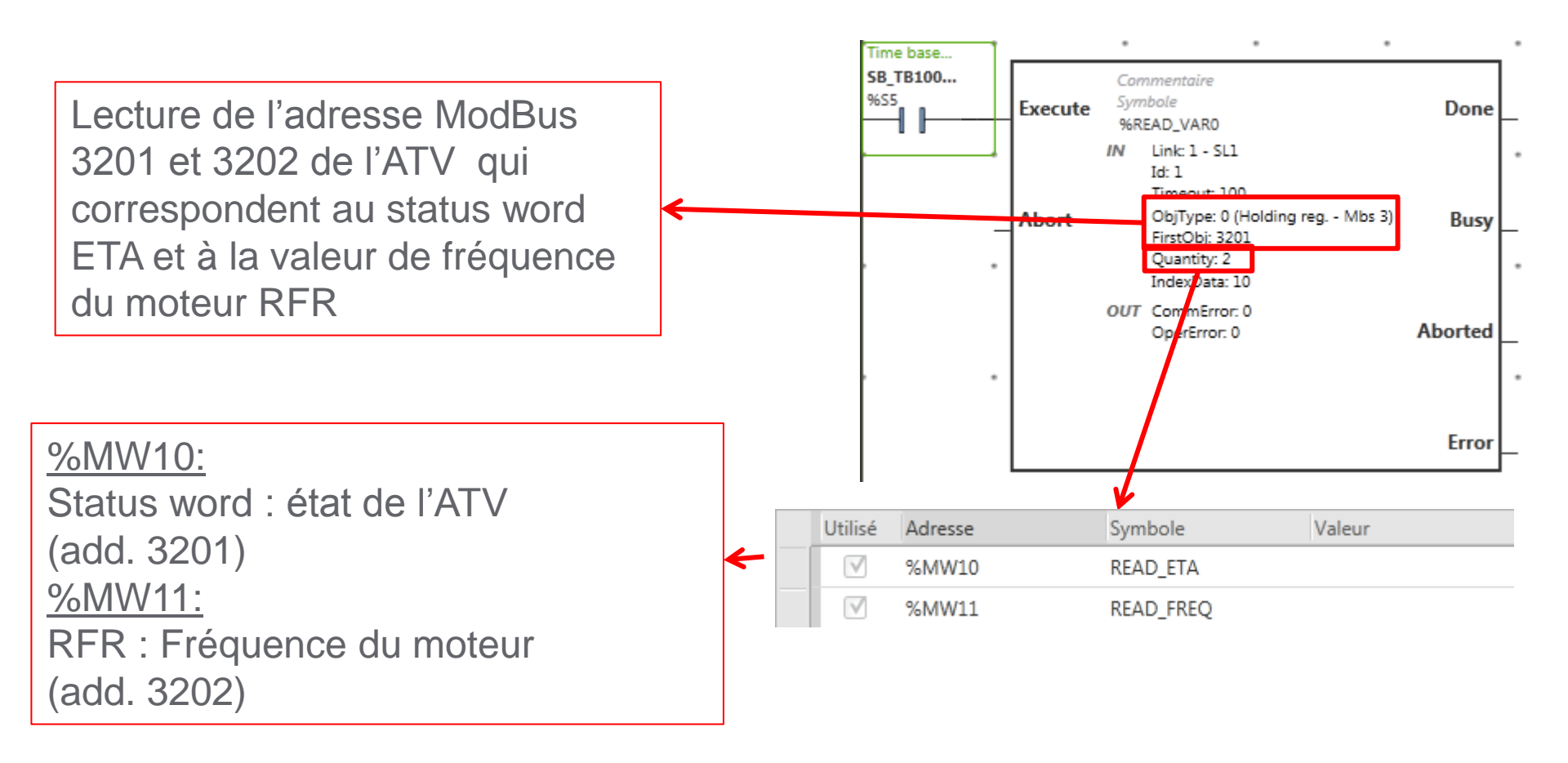

#### 5-6 Table d'état (ETA)

| ETA (hex)    | Etat ATV           |
|--------------|--------------------|
| xx40 ou xx50 | Switch on disabled |
| xx21 ou xx31 | Ready to Switch on |
| xx33         | Switched on        |
| xx37         | Operation Enabled  |
| xx17         | Quick stop active  |
| xxx8 ou xx28 | Fault              |

### Merci pour votre attention.

### **Questions** ?

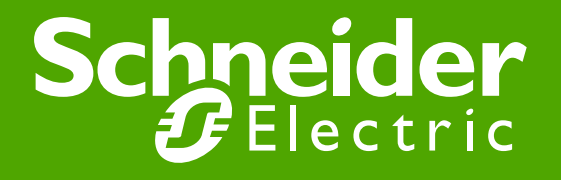